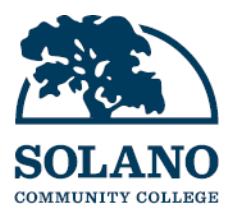

## MySolano Student Self-Service Frequently Asked Questions

| How do I access my account information? | 1 |
|-----------------------------------------|---|
| When can I register?                    | 3 |
| How do I view my unofficial transcript? | 5 |
| How do I pay for my classes?            | 6 |

## How do I access my account information?

- 1. Log in to MySolano at https://my.solano.edu/
- 2. Select the **Student** tab from the left navigation menu.
- 3. Click on Student Self-Service.

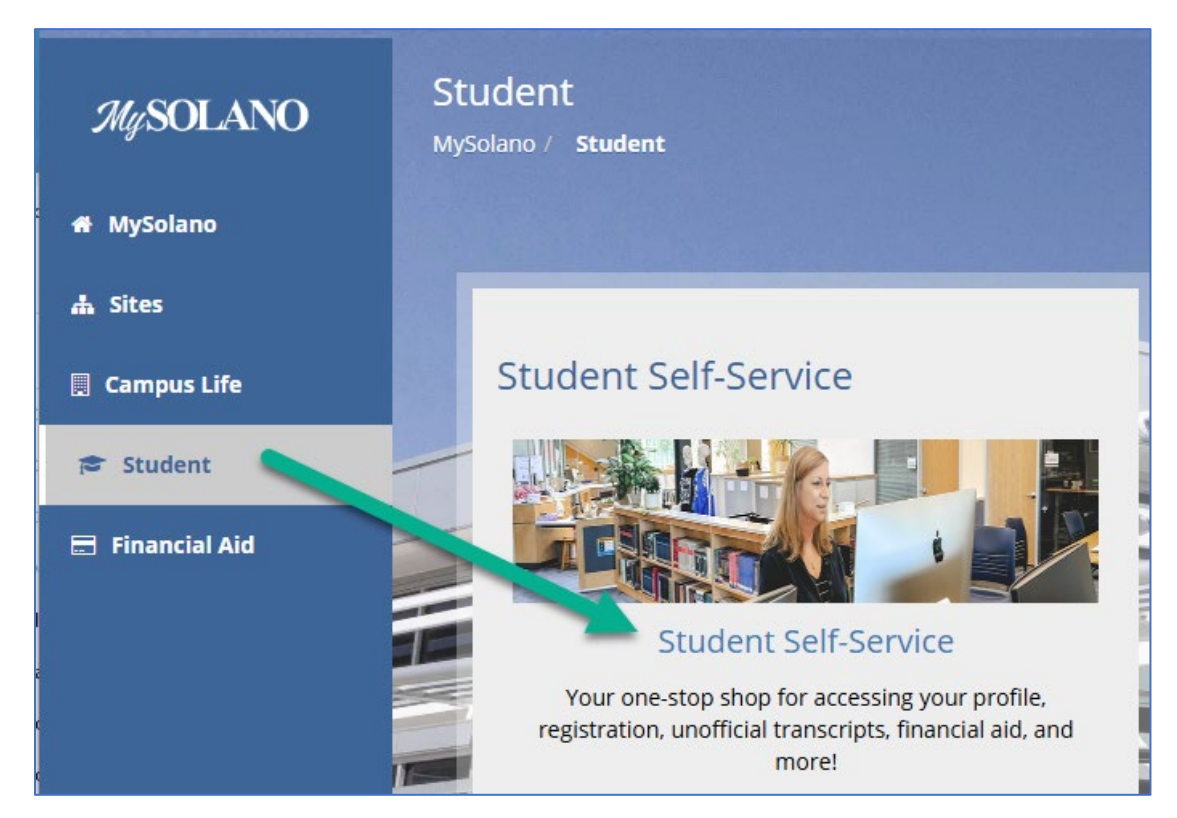

Figure 1. Access to Student Self-Service from MySolano

4. This will take you to the MySolano Self-Service Landing Page where you can access a variety of areas by clicking the corresponding link.

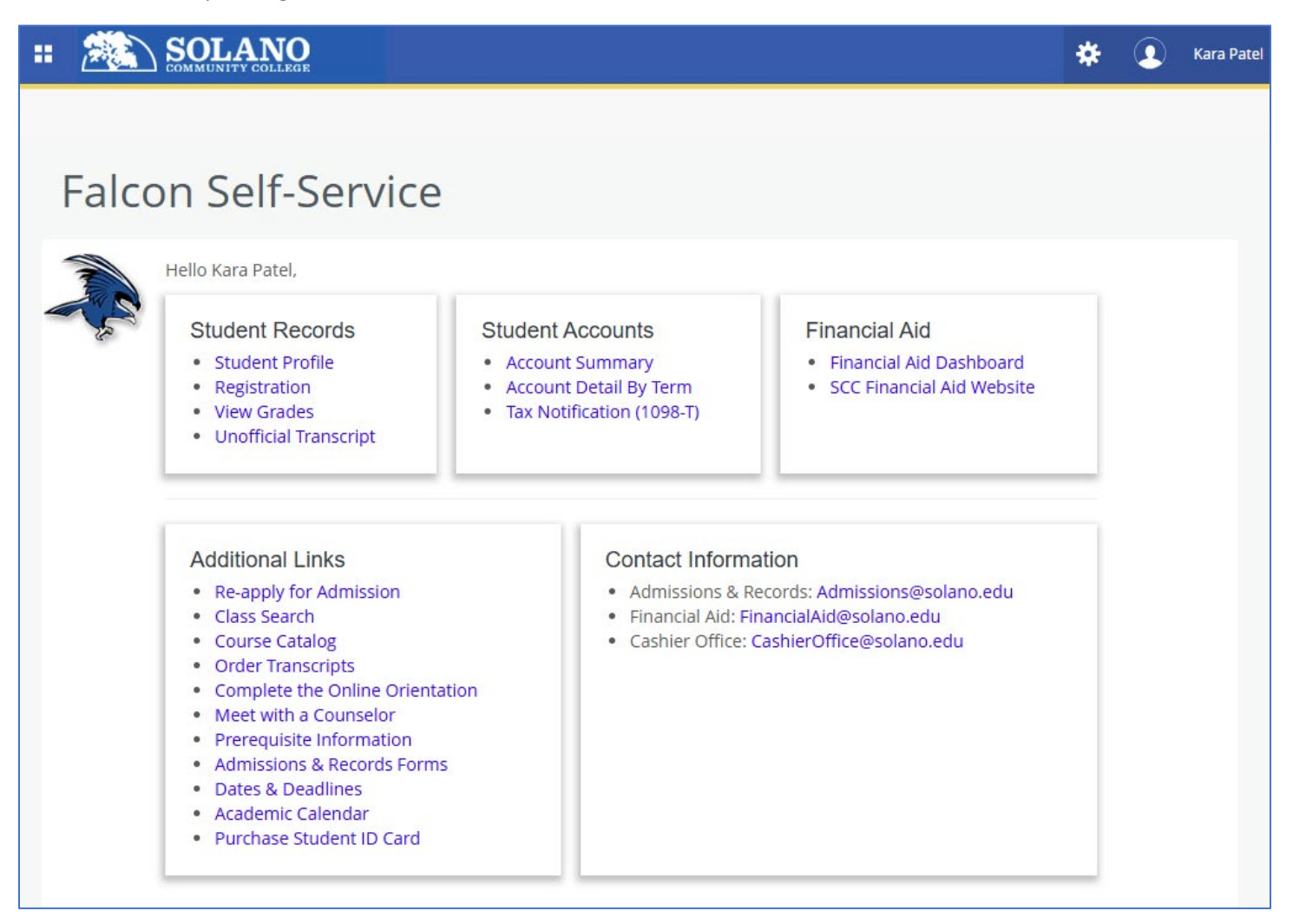

Figure 2. Self-Service Landing Page

- Select **Student Profile** in the **Student Records** card to see biographical and academic information.
- The Account Summary link in the Student Accounts card displays charges and payments to your account.
- Select the Financial Aid Dashboard link in the Financial Aid card to see your financial aid information.

## When can I register?

You can access your registration time ticket through your **Student Profile** (Figure 3) or the **Registration Status** section of the **Registration Landing Page** (Figure 5).

From the **Student Profile** page, select "Registration Notices" at the top right to see your various registration notices, including your time ticket. You can change the term using the **Term** drop-down menu located on the top left.

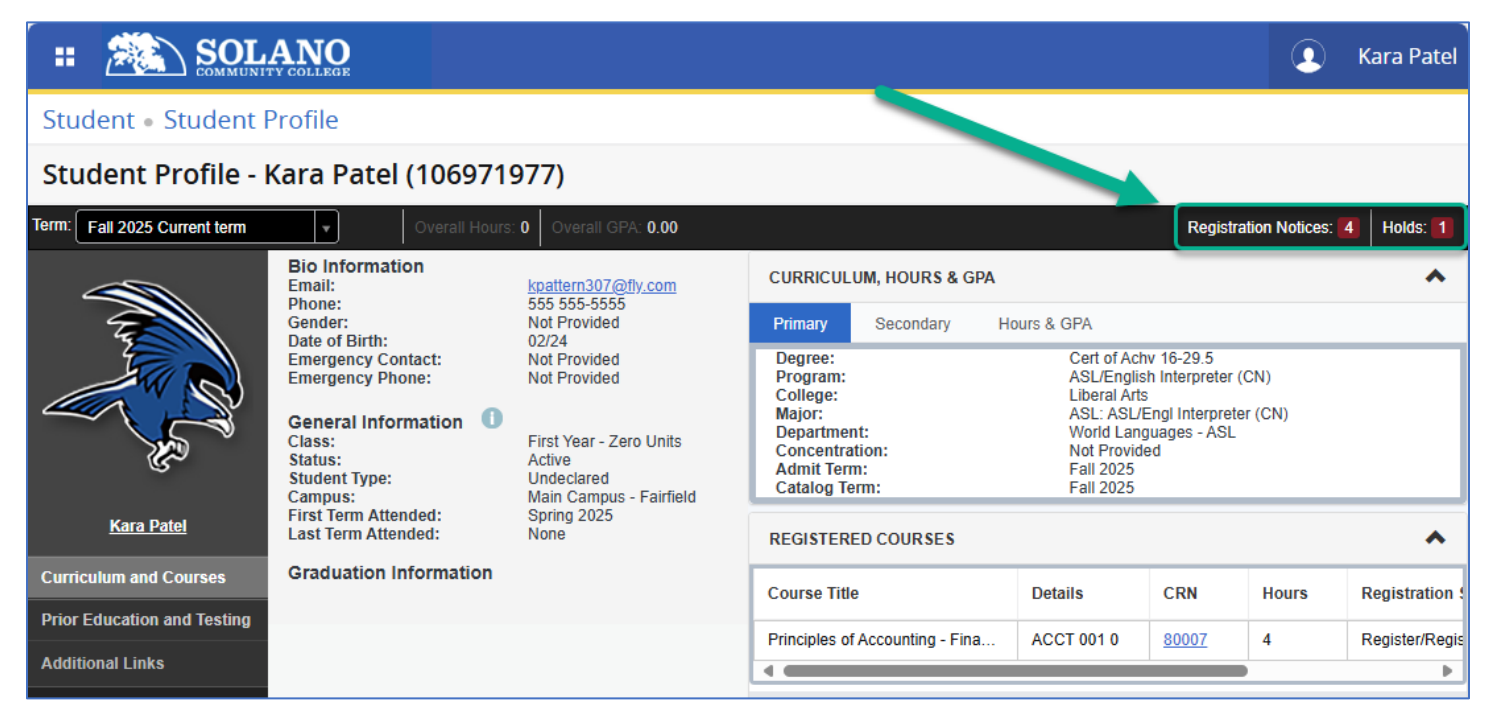

Figure 3. Student Profile highlighting Registration Notices

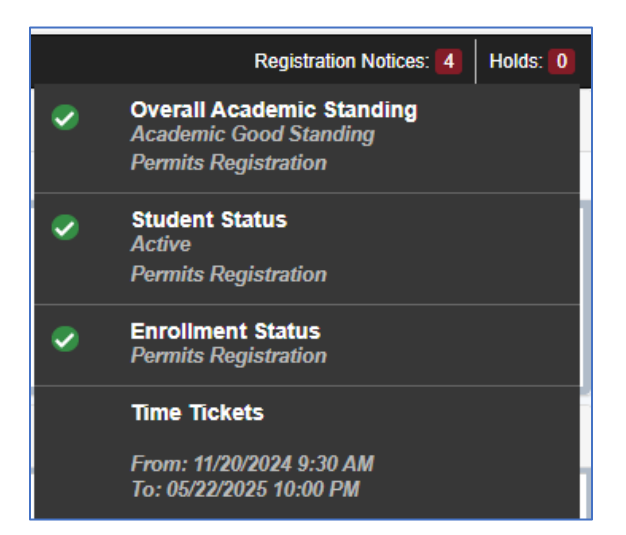

Figure 4. Example of Registration Notices

From the Registration Landing Page, access registration status information by selecting Registration Status.

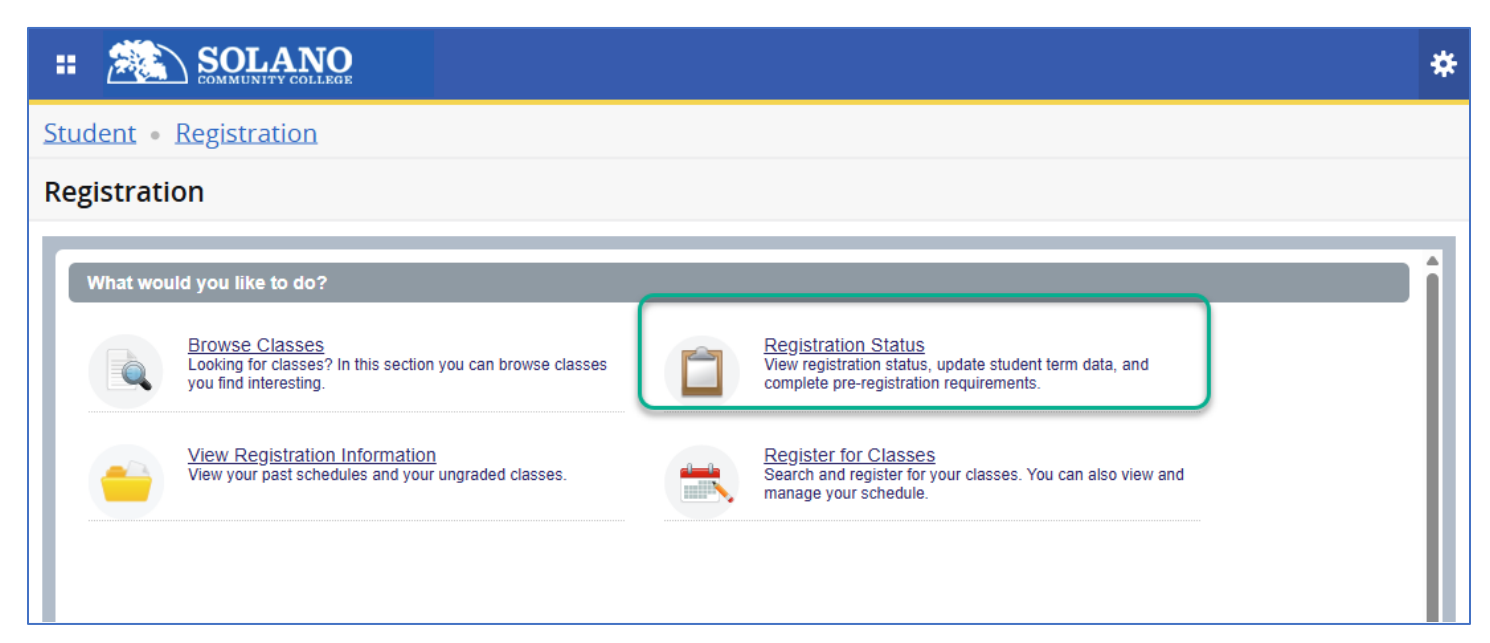

Figure 5. Registration Landing Page

|                                                                                                    | 🛠 💽 Patel, Kara                                                                                                    |  |
|----------------------------------------------------------------------------------------------------|----------------------------------------------------------------------------------------------------|--|
| Student • Registration • Select a Term • Prepare for Registration                                                                                                    |                                                                                                    |  |
| Prepare for Registration                                                                                                    |                                                                                                    |  |
| Registration Status                                                                                                    |                                                                                                    |  |
| Registration Status         Term: Fall 2025               Your Student Status permits registration.            Your academic status permits registration.          You have holds which prevent registration.          You have holds which prevent registration.          Registration Survey (VTEA+MIS)          From Date: 12/31/2099          Processes Affected: Registration | Primary Curriculum<br>Level: Undergraduate<br>College: Liberal Arts<br>Degree: Cert of Achv 16-29.5<br>Program: ASL/English Interpreter (CN)<br>Campus: Main Campus - Fairfield<br>Catalog Term: Fall 2025<br>Admit Term: Fall 2025<br>Major: ASL: ASL/Engl Interpreter (CN)<br>Department: World Languages - ASL |  |
| Time tickets allow registration at this time. Please register within these times: 04/01/2025 09:30 AM - 12/12/2025 10:00 PM  Your class standing for registration purposes is First Year - 1-29 units                                                                                                    |                                                                                                    |  |

Figure 6. Registration Status Page

## How do I view my unofficial transcript?

To view your unofficial transcript:

1. Select the **Unofficial Transcript** link from the landing page or the **Academic Transcript** link from your **Student Profile**.

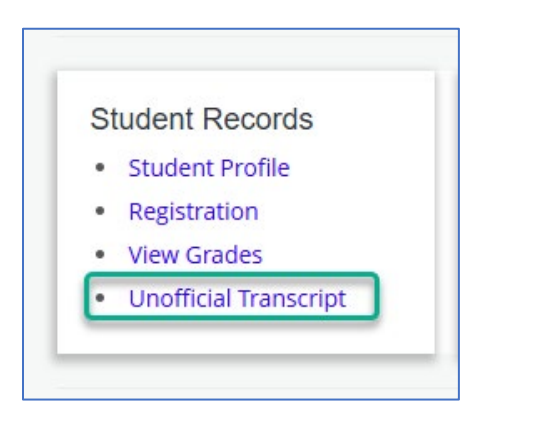

Figure 7. Unofficial Transcript link from the landing page

2. Complete the **Transcript Level** and **Transcript Type** drop-down menus. Then, select "Submit" to display your unofficial transcript.

| Student   Academic Transcript |                 |        |
|-------------------------------|-----------------|--------|
| Academic Transcript           |                 |        |
| Transcript Level              | Transcript Type |        |
| ✓ Undergraduate ✓             | Web Unofficial  | Submit |
|                               | Web Unofficial  |        |
|                               |                 | ,      |

Figure 8. Academic Transcript Page

1. Access the Account Summary or Account Detail By Term link from the landing page to pay using a credit card. *For other payment options, contact the <u>Cashier Office</u>: CashierOffice@solano.edu | (707) 864-7000 ext. 7210* 

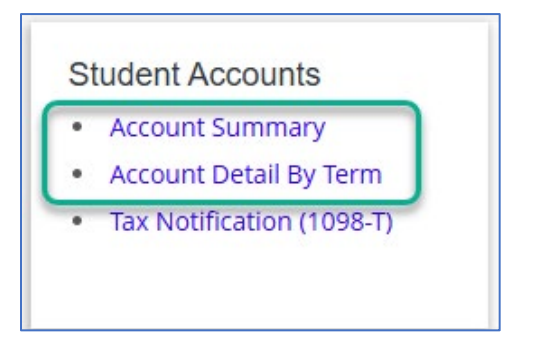

Figure 9. Student Accounts card from the landing page

2. Select the "Pay Now" button to open a Payment dialogue box.

| <u>Student I</u> | Dashboard • Account Sum | mary |       |         |
|------------------|-------------------------|------|-------|---------|
|                  |                         |      |       |         |
|                  | Account Summar          | У    |       |         |
|                  |                         | ₿    | Holds | Pay Now |
|                  | View By Overview        |      | ~     |         |

Figure 10. Account Summary page featuring the "Pay Now" button

- 3. In the **Payment** dialogue box, select your desired term by clicking the radio button to the left of the term.
- 4. Type in your desired payment amount.
- 5. Select "Pay Now." This will take you to the credit card payment page where you can complete your transaction.

| Payment                                              | ×                |
|------------------------------------------------------|------------------|
| (i) Select the checkbox against the term to make the | ···· 🗸           |
| Terms Fall 2025                                      | Net term balance |
| Summer 2025                                          | \$292.00         |
| Amount payable: \$211.00                             |                  |
| Pay Now                                              |                  |

Figure 11. Payment dialogue box